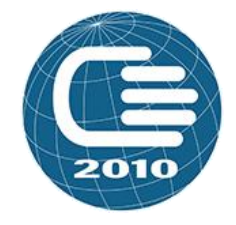

#### ДЕПАРТАМЕНТ ОБРАЗОВАНИЯ И НАУКИ ГОРОДА МОСКВЫ ЮГО-ВОСТОЧНЫЙ АДМИНИСТРАТИВНЫЙ ОКРУГ

Государственное бюджетное общеобразовательное учреждение города Москвы «Школа № 2010 имени Героя Советского Союза М.П. Судакова»

#### ИСПОЛЬЗОВАНИЕ ПРОГРАММЫ VEYON В ОБРАЗОВАТЕЛЬНОМ ПРОЦЕССЕ

Марина Надежда Михайловна учитель информатики высшей категории эксперт по проверке ОГЭ по информатике ГБОУ Школа 2010

#### Запуск программы и вход в систему

Veyon — это бесплатное программное обеспечение с открытым исходным кодом для мониторинга и управления компьютерными классами. В образовательном процессе Veyon предоставляет учителям возможность контролировать компьютеры учащихся, проводить демонстрации, оказывать поддержку и обеспечивать безопасность.

Программа запускается через меню пуск или значок на рабочем столе.

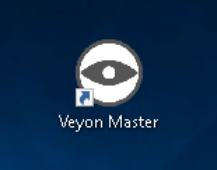

В зависимости от конфигурации системы вам будет предложено ввести свое имя пользователя и ваш пароль.

| <i>م</i>                            | Вход в систему Veyon                  | ~ ^ 😣  |
|-------------------------------------|---------------------------------------|--------|
| Пожалуйста, введите<br>компьютеров. | имя пользователя и пароль для доступа |        |
| Имя пользователя                    | Учитель                               |        |
| Пароль                              | •••••                                 |        |
|                                     | √ ок б                                | Отмена |

# Интерфейс пользователя

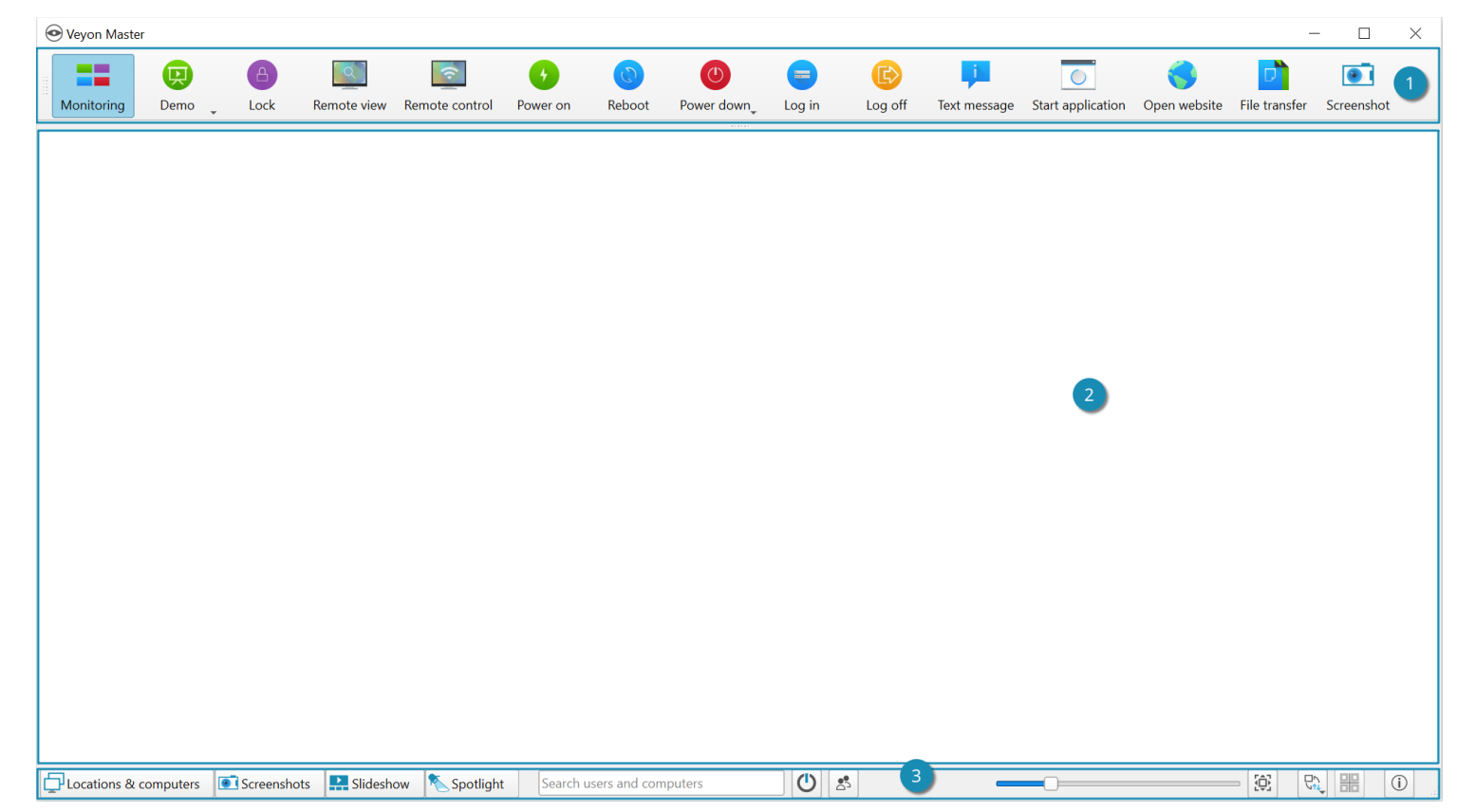

После запуска программы вы увидите пользовательский интерфейс с панелью инструментов (1), видом монитора (2) и строкой состояния с различными элементами управления (3)

#### Использование функций на отдельных компьютерах

Если вы хотите активировать функцию только на одном компьютере, щелкните правой кнопкой мыши компьютер в представлении монитора и выберите нужную функцию в контекстном меню. Записи в контекстном меню отображаются динамически в зависимости от активных функций.

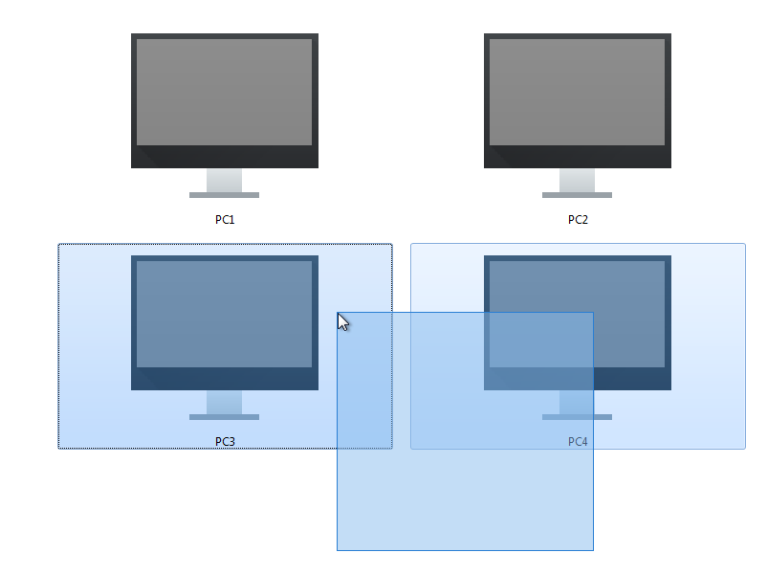

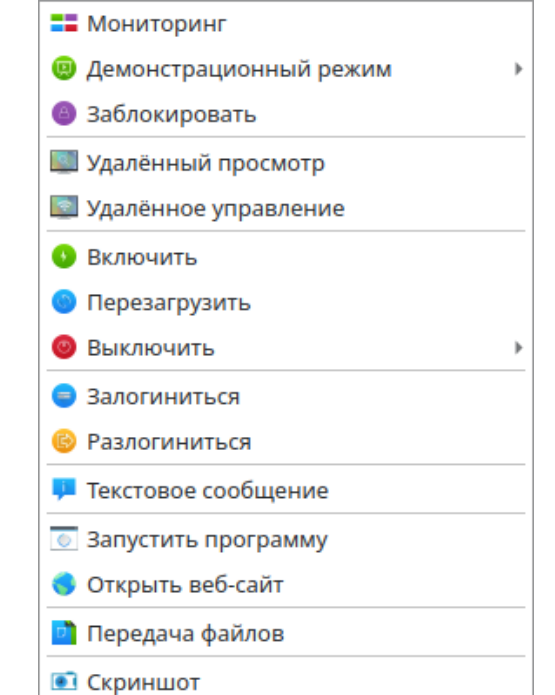

Вы также можете выбрать несколько компьютеров в виде монитора, нарисовав прямоугольник с помощью мыши, который включит в себя все нужные компьютеры.

# Режим мониторинга

По умолчанию Veyon работает в режиме мониторинга. В этом режиме у вас есть обзор всех компьютеров и их содержимое экрана в виде миниатюр. Содержимое экрана обновляется практически в режиме реального времени, поэтому вы можете отслеживать всю активность на выбранных компьютерах.

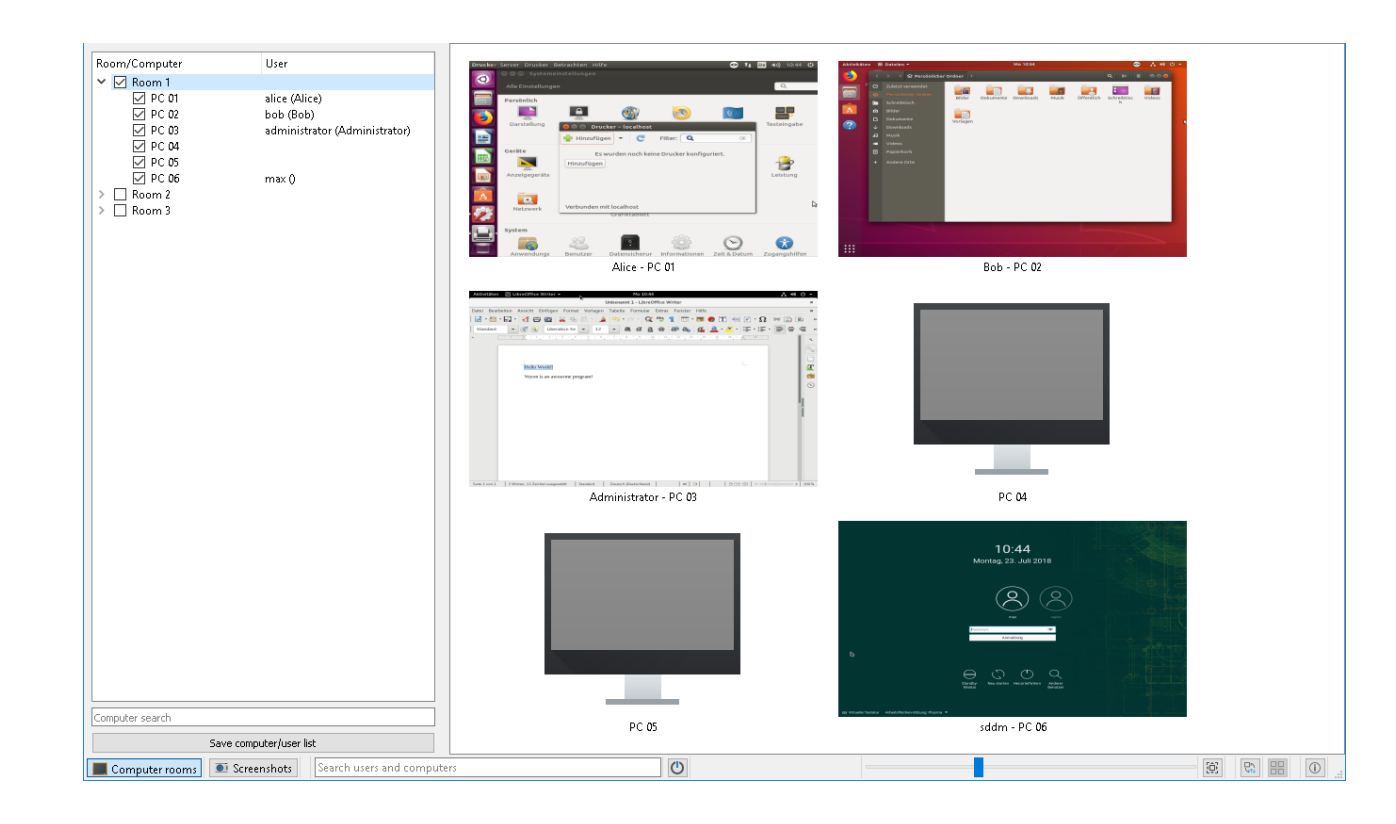

# Демонстрационный режим

Вы можете использовать демонстрационный режим (demo mode), чтобы начать презентацию. В этом режиме содержимое вашего экрана или экрана учащегося транслируется на все компьютеры и отображается в режиме реального времени. Вы можете выбрать между полноэкранным режимом и демонстрационным окном.

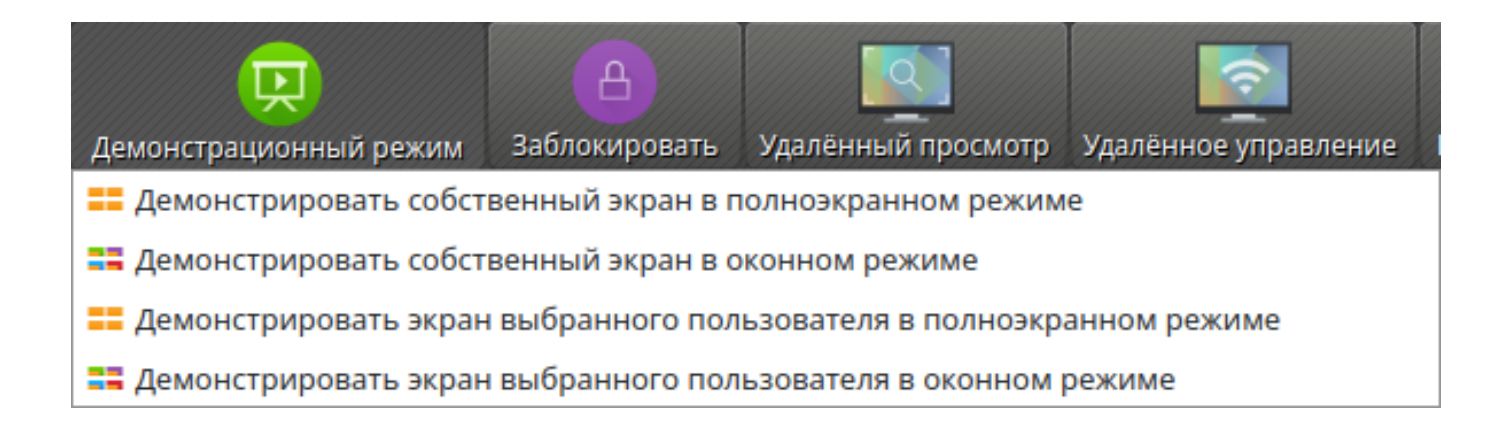

# Блокировка экранов

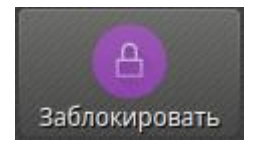

Еще один способ привлечь внимание учащихся - использовать функцию блокировки экрана. Как и во время полноэкранного показа, все устройства ввода на компьютерах учеников заблокированы. Компьютеры больше не могут быть использованы учениками. Кроме того, отображается символ блокировки, чтобы не отвлекать внимание от открытых приложений.

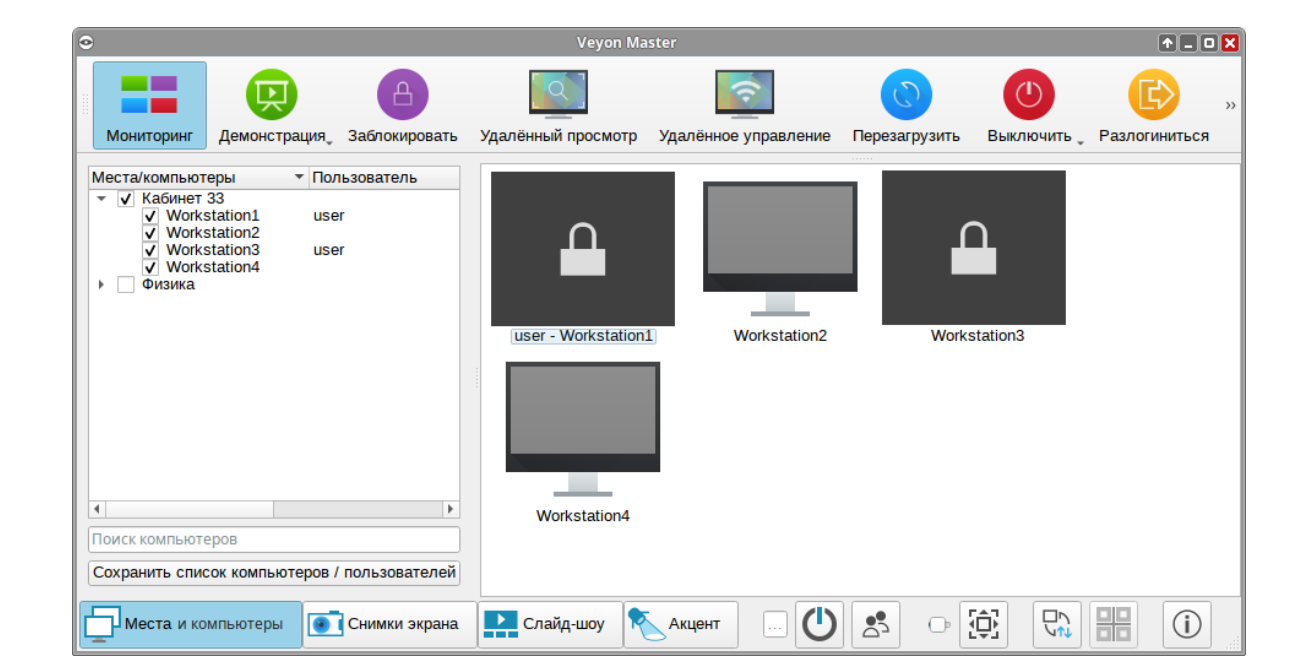

# Удалённый доступ

Группа функций удаленный доступ состоит из двух очень похожих функций Удалённый просмотр и Удалённое управление. В обоих режимах доступа экран удаленного компьютера отображается в полном размере в отдельном окне. В отличие от режима мониторинга в главном окне, вы можете детально наблюдать за действиями на компьютере или вмешаться в происходящее.

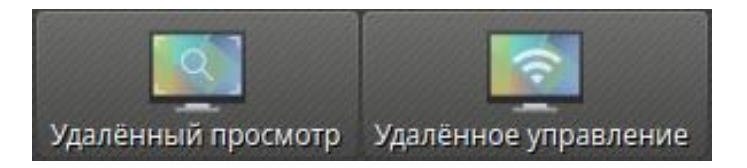

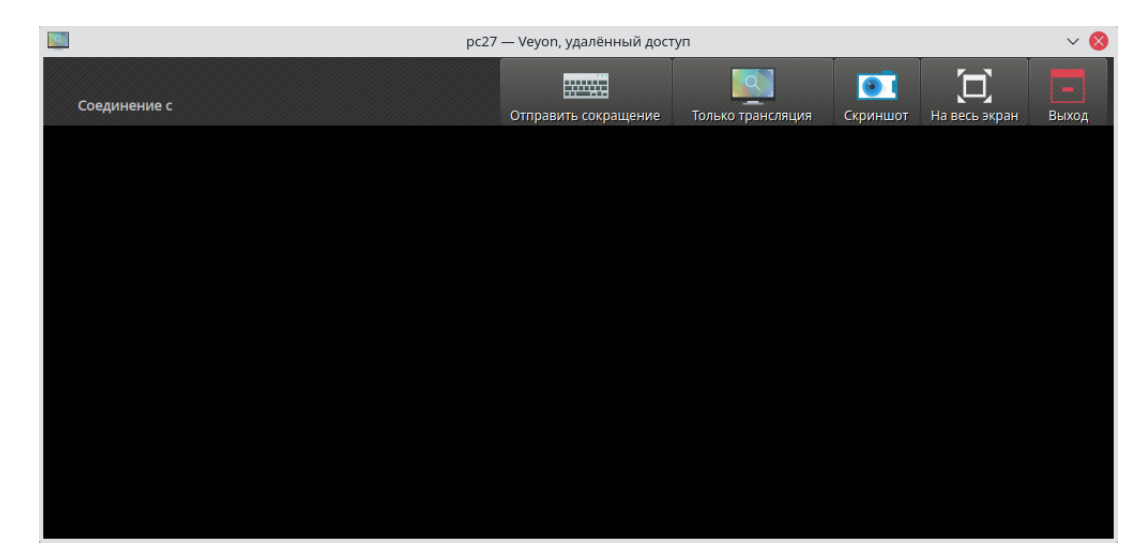

# Включение, перезагрузка и выключение компьютеров

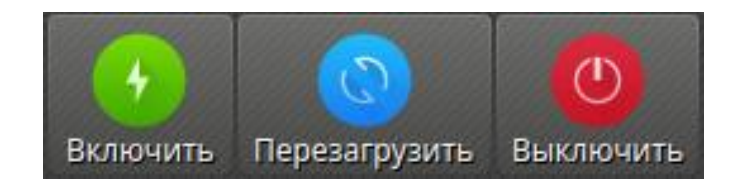

Данные функции полезны как для административных целей, так и для подготовки и проведения занятий и экзаменов. Используя их, можно удаленно включить, перезагрузить или выключить компьютеры.

Veyon 4.2 и новее предоставляют дополнительные опции отключения питания. Эти варианты могут быть выбираны из меню, которое открывается при нажатии кнопки.

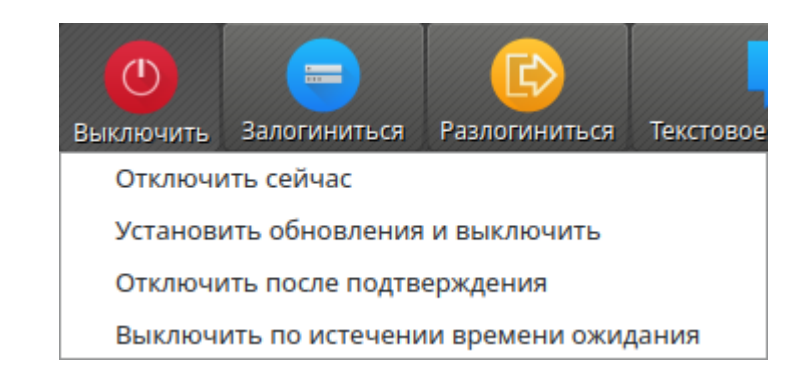

# Послать текстовое сообщение

Еще одна возможность взаимодействия с пользователем — отправить текстовое сообщение всем или отдельным участникам курса. Текстовое сообщение отображается на компьютерах в виде окна сообщения.

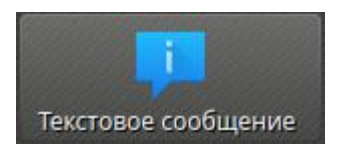

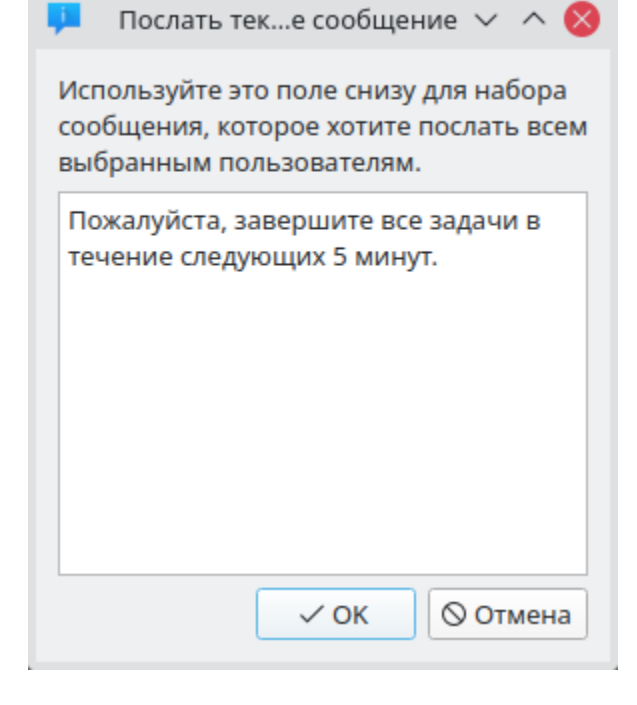

После нажатия кнопки откроется диалоговое окно, в котором можно ввести сообщение, которое будет отображаться у пользователей.

# Запустить программу

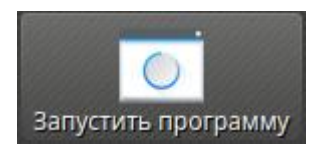

Если определенная программа должна быть запущена на всех компьютерах, используйте кнопку Запустить приложение на панели инструментов.

В зависимости от того, добавляли ли вы пользовательские программы ранее или программы были предварительно определены администратором, открывается всплывающее меню или диалоговое окно.

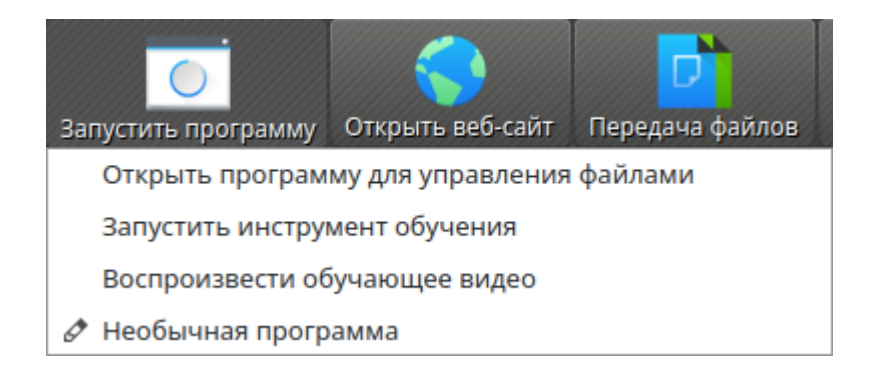

# Открыть веб-сайт

Если вы хотите, чтобы все учащиеся открыли определенный веб-сайт, вы можете удалённо открыть веб-сайт на всех компьютерах.

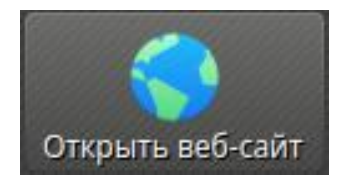

| 6                                         | Открыть веб-сайт 🛛 🗸 🚫 |  |  |  |
|-------------------------------------------|------------------------|--|--|--|
| Введите URL-адрес веб-сайта для открытия: |                        |  |  |  |
| https:                                    | https://veyon.io       |  |  |  |
| Запомнить и добавить в меню сайтов        |                        |  |  |  |
| Имя:                                      | например Veyon         |  |  |  |
|                                           | ✓ ОК 🛇 Отмена          |  |  |  |

# Передача файлов

Используя функцию передачи файлов, вы можете легко передавать файлы всем учащимся и, при необходимости, впоследствии открыть переданные файлы.

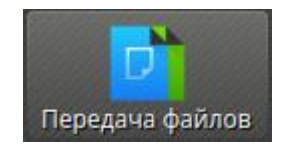

| 📑 Передача файлов 🗸 🔨 🔇                                  |
|----------------------------------------------------------|
| Параметры                                                |
| Перезаписать существующие файлы                          |
| <ul> <li>Только передача</li> </ul>                      |
| Передать и открыть файл(ы) с помощью связанной программы |
| О Передать и открыть папку назначения                    |
| Файлы                                                    |
| 🤣 Бесплатный образец.pdf                                 |
| 📀 Фрагменты текста для чтения.pdf                        |
|                                                          |
|                                                          |
|                                                          |
|                                                          |
| 100%                                                     |
|                                                          |
| 😺 Закрыть                                                |

После выбора желаемых параметров нажмите кнопку Начать, чтобы начать передачу файла. В зависимости от размера файлов и количества компьютеров это может занять некоторое время. Индикатор выполнения отображается в нижней части диалогового окна. После того, как передача будет завершена, вы можете нажать кнопку Закрыть, чтобы закрыть диалоговое окно.

# Скриншот

Veyon позволяет сохранять текущее содержимое экрана одного или всех компьютеров в файлы изображений. Нажав на кнопку Снимок экрана, вы запустите эту функцию для всех отображаемых компьютеров.

Затем вы получите информационное сообщение о том, сколько скриншотов было сделано. Теперь вы можете просмотреть изображения на панели скриншотов и удалить их при необходимости.

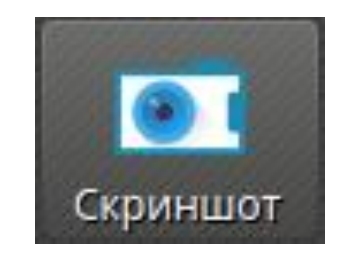

#### Заключение

Использование программы Veyon значительно расширяет возможности учителя по управлению классом с помощью компьютерных технологий. Она помогает сделать уроки более организованными, интерактивными и современными. Особенно актуально применение Veyon при дистанционном обучении или при организации компьютерных классов.

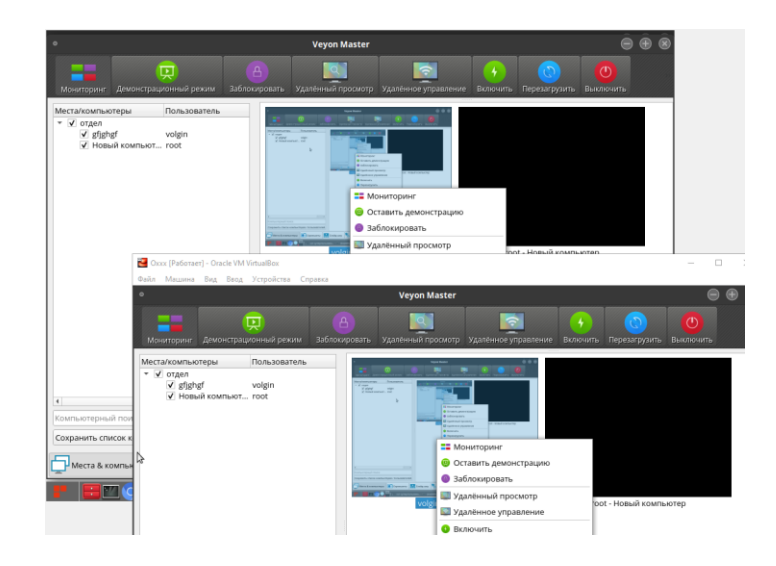

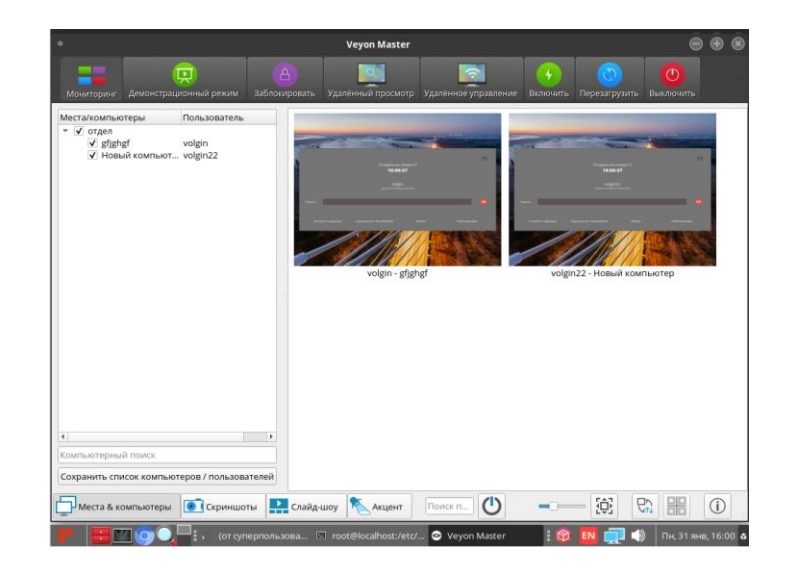